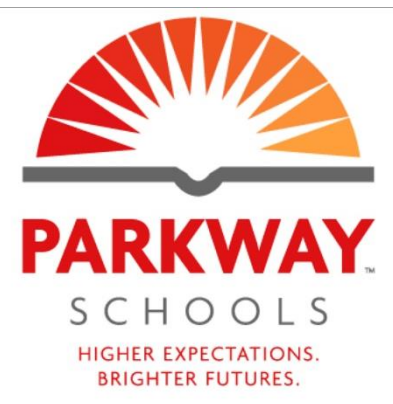

| Welcome | to | the | Parkwa | v-Guest | Portal. |
|---------|----|-----|--------|---------|---------|
|         |    |     |        | ,       |         |

| If you are a guest user and do not have a login ID and password, please click here. |  |
|-------------------------------------------------------------------------------------|--|
| If you already have an account, please login below.                                 |  |
| Network Login                                                                       |  |
| Username:                                                                           |  |
| C                                                                                   |  |

| Password:                 |  |
|---------------------------|--|
| Terms:                    |  |
| I accept the terms of use |  |
| Log In                    |  |

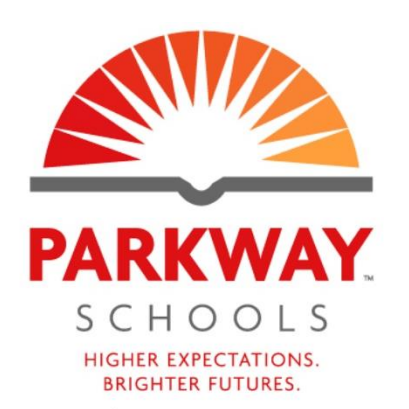

## Guest will then enter their <u>Name</u> and <u>Email address</u>, click on the <u>Confirm box</u> and then click on <u>Register</u>. A confirmation email will be sent with the 6-digit code. Device will automatically connect and is now ready to use without entering the code.

Please complete the form below to gain access to the Parkway-Guest wireless network.

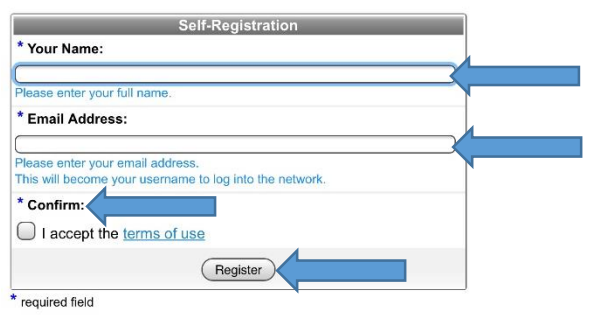

Already have an account? Sign In

## **GUEST WIFI ACCESS DIRECTIONS**

This is the first screen you will see once you click on the SSID <u>Parkway –Guest</u> in your WIFI Settings on device. Your browser will open automatically with splash page. Guest click on "please click <u>here</u>" and the next screen will open below.